# How to Send Database to PT-E850TKW by Mobile Device (Windows® only)

# **Preparation**

- 1. Install P-touch Editor and the printer driver to your computer.
- 2. Install Mobile Transfer Express to your mobile device.
- 3. Disconnect PT-E850TKW from your computer.

#### **Outline procedure**

- 1. Create a .blf file.
- 2. Send the .blf file to your mobile device by email or cloud service.
- 3. Transfer the .blf file to PT-E850TKW by Mobile Transfer Express.

#### **Detailed Procedure**

#### 1. Create a .blf file

1) Start P-touch Editor and select PT-E850TKW as a printer.

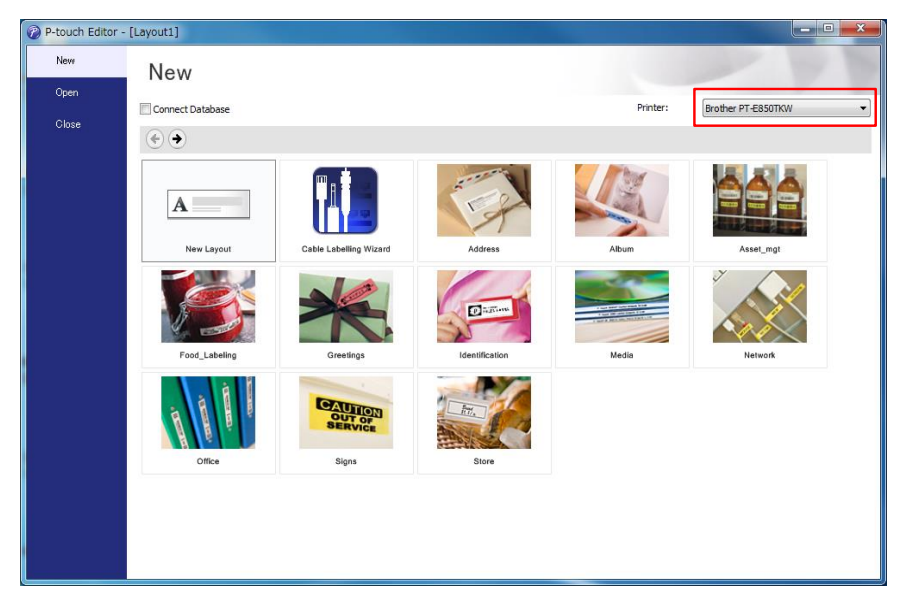

2) Make a text box with any words.

Drag and drop your database file to the P-touch Editor to connect the database.

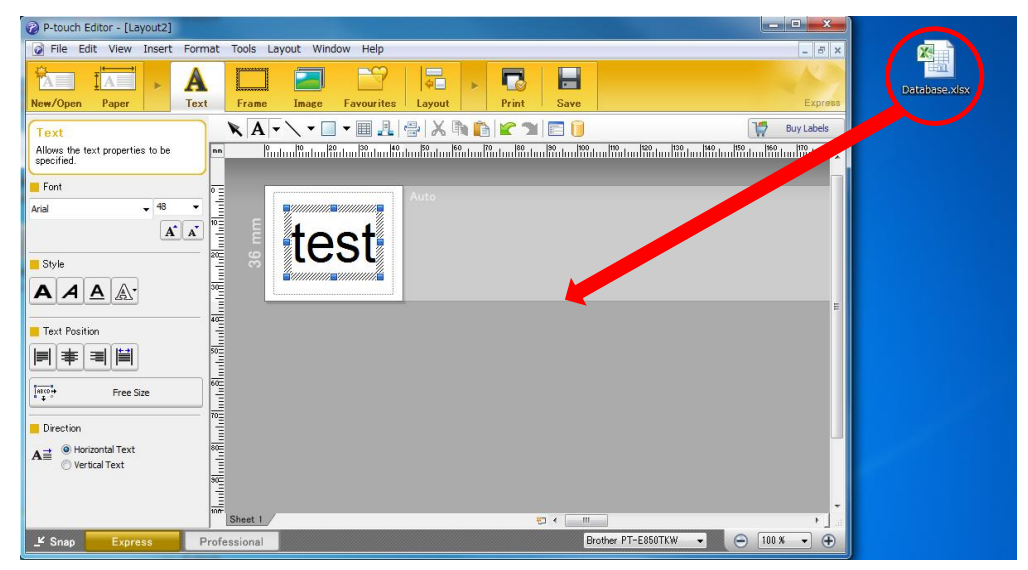

# 3) Click [Next].

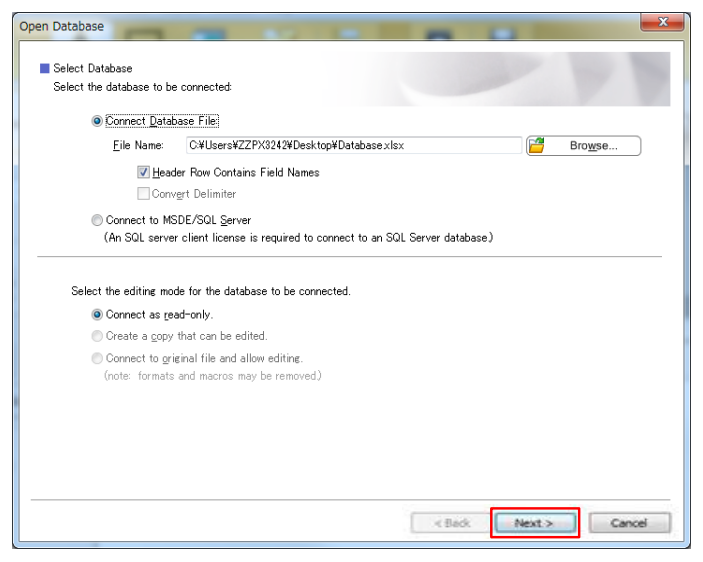

#### 4) Click [Next].

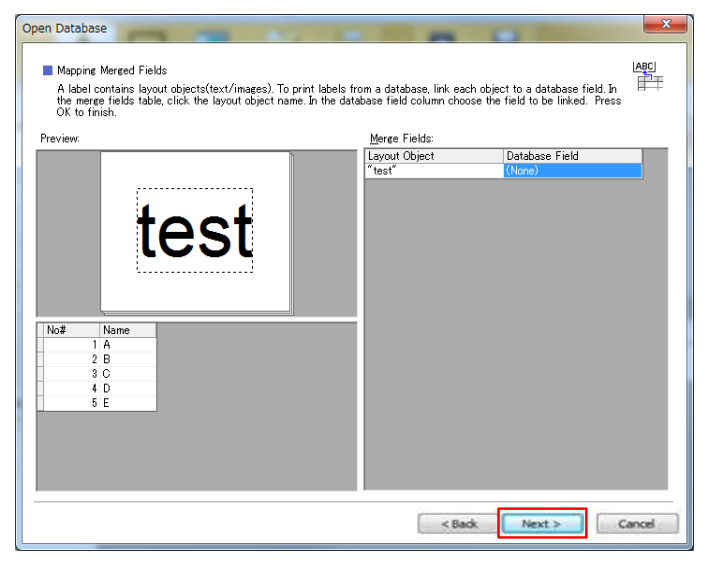

5) Select [File] - [Transfer Template] - [Transfer...].

| 🕜 P-tou         | ch Editor - [Layout2]                                    |                                                                                                    | - C X      |
|-----------------|----------------------------------------------------------|----------------------------------------------------------------------------------------------------|------------|
| i File          | Edit View Insert                                         | Format Tools Layout Window Help                                                                                                    | _ 8 ×      |
| Ne <sup>1</sup> | New<br>Open<br>Close                                     | Ctrl+N<br>Ctrl+O<br>Ctrl+W<br>re Image Favourites Layout<br>Print Save                                                                                                    | Express    |
| T<br>Al<br>sp   | Save<br>Save As<br>Save to Web                           |                                                                                                    | Buy Labels |
| Aria            | Export<br>Transfer Template                              | Auto                                                                                                    | E          |
| •               | Database<br>Printer/Page Setup<br>Print Preview<br>Print | ctri+P                                                                                                    |            |
| -               | Layout Properties                                        | Ctrl+L 1 *D * III                                                                                                    |            |
|                 | Recently Used Files<br>Exit                              |                                                                                                    |            |
| Direct<br>A ≡   | Free Size<br>ion<br>) Horizontal Text<br>) Vertical Text | Image: Product of the state of the state of th |            |
| _≝ Sna          | p Express                                                | Professional Brother PT-E850TKW -                                                                                                    | 00 % 🔻 🕀   |

6) P-touch Transfer Manager opens.

Select your database file and click [Save Transfer File] to save it as a .blf file.

| PC (Brother PT-E850TKW)                                                                                                    | ¥Configurations   | - P-touch Transfer   | Manager       |                          |                    |            | _ <b>D</b> ×        |
|----------------------------------------------------------------------------------------------------|-------------------|----------------------|---------------|--------------------------|--------------------|------------|---------------------|
| <u>File Edit View Tool H</u> elp                                                                                                    | þ                 |                      |               |                          |                    |            |                     |
| Save Transfer File Backup                                                                                                    | Den Den           | O<br>Search          | Display Style | Printer:<br>All Printers | •                  |            |                     |
| P-touch Library                                                                                                    | Т                 | ransfer Name         | Size          | Туре                     | Date               | Key Assign | Name                |
| All Contents                                                                                                    |                   | test                 | 2KB           | Layout                   | 2018/02/14 9:50:38 | 1          | test.lbx            |
| Y Fires Search Results Search Results Transfer Manager PC (Brother QL-820NW Backups C (Brother PT-E850TK Backups C (Brother PT-E850TK Backups Songurations Backups Backups | в)<br>w)<br>) Т   | Database_Sheet1      | i cannot be   | Database<br>previewed.   | 2018/02/14 9:50:36 |            | Database_Sheet1.csv |
| Saves data in a format that ca                                                                                                    | an be transferred | l to a printer using | BRAdmin Profe | ssional                  |                    |            |                     |

#### Note:

[Save Transfer File] button appears only if PT-E850TKW is disconnected from the computer.

2. Send the .blf file to your mobile device by email or cloud service

#### 3. Transfer the .blf file to PT-E850TKW by Mobile Transfer Express

#### Transferring in Wireless Direct Mode

#### Android

(1) In the Home screen of PT-E850TKW,

select [Settings] > [WLAN] > [Direct Mode] > [On/Off] > [On].

|          | 🔑 Settings           | WLAN                                  | Direct Mode       | On/Off |
|----------|----------------------|---------------------------------------|-------------------|--------|
|          | wlan > î             | Infrastructure Mode >                 | On/Off >          | On     |
|          | Set Clock >          | Direct Mode >                         | Network Setting > | Off    |
|          | Time Stamp Setting > |                                       | Network Status >  |        |
|          | Time & Date Format > |                                       |                   |        |
| Settings | Text Reminder >      |                                       |                   |        |
|          |                      | E E E E E E E E E E E E E E E E E E E |                   |        |

8/02/14 14:27:44 - 316B

\$

② Open the email and tap the .blf file or select the .blf file in your cloud folder.

- ③ Open the file with Mobile Transfer Express.
- (4) Tap the setting button in the application and select PT-E850TKW.
- 5 Select the file and tap [Transfer].

| Mobile Transfer Express                                                                            | < Printer C                                                                                    | Mobile Transfer Express       |
|----------------------------------------------------------------------------------------------------|------------------------------------------------------------------------------------------------|-------------------------------|
| /mnt/sdcard/com.brother.transferExpress       Database_Sheet1.blf       2018/02/14 14:27:44 - 316B | 🗢 Wi-Fi Printer 🔷                                                                              | /mnt/sdcard/com.brother.trans |
|                                                                                                    | PT-E850TKW<br>DIRECT-KWVNM_PT-E850TKW<br>Set Manually                                          |                               |
|                                                                                                    | In order to connect with Wireless Direct, Wireless<br>Direct on the printer must be turned on. |                               |
|                                                                                                    | Bluetooth Printer                                                                              |                               |
|                                                                                                    | Pair using the Bluetooth settings on the mobile device.                                        | 5                             |
| Transfer                                                                                           |                                                                                                | Transfer                      |

# 1 In the Home screen of PT-E850TKW,

select [Settings] > [WLAN] > [Direct Mode] > [On/Off] > [On].

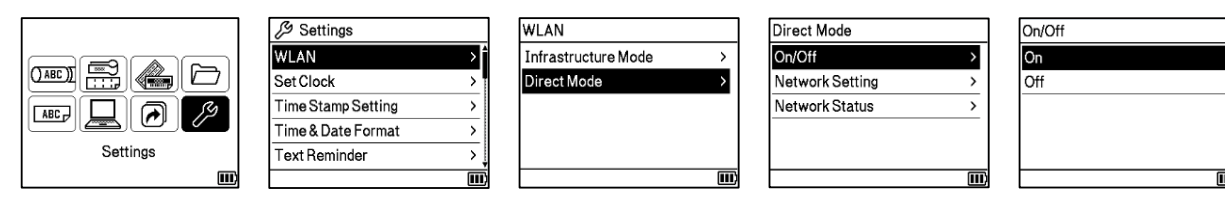

2 Go to the Wi-Fi settings of your mobile device.

Select the SSID of PT-E850TKW and enter the password.

#### "How to find the password"

In the Home screen of PT-E850TKW,

select [Settings] > [WLAN] > [Direct Mode] > [Network Setting].

|          |                    |     | WLAN                |   | Direct Mode     |     |
|----------|--------------------|-----|---------------------|---|-----------------|-----|
|          | WLAN               | > Ê | Infrastructure Mode | > | On/Off          | >   |
|          | Set Clock          | >   | Direct Mode         | > | Network Setting | >   |
|          | Time Stamp Setting | >   |                     |   | Network Status  | >   |
|          | Time & Date Format | >   |                     |   |                 |     |
| Settings | Text Reminder      | > [ |                     |   |                 |     |
|          |                    | III |                     |   |                 | III |

The SSID appears on the screen. Press the **OK** or **Enter** key, and then the password appears.

\*

- ③ Open the email and tap the .blf file or select the .blf file in your cloud folder.
- (4) Select [Copy to TransferExp] and the application starts.
- (5) Tap the setting button in the application and select PT-E850TKW.
- 6 Select the file and tap [Transfer].

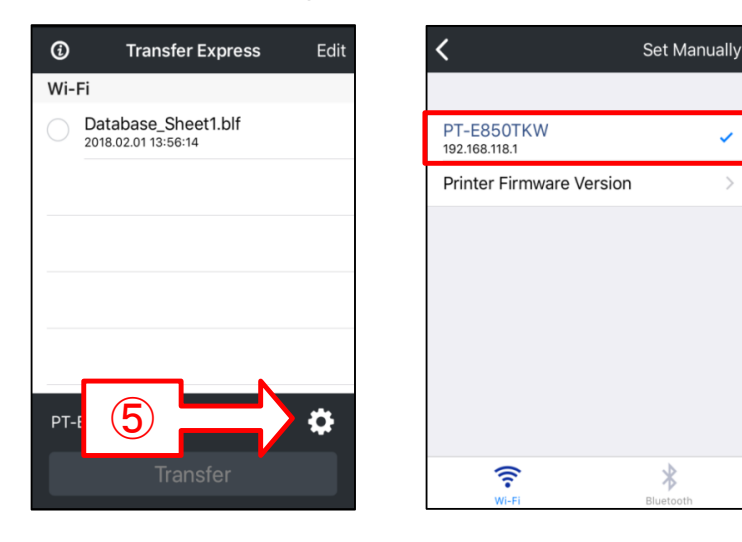

| Transfer Express                           | Edit |
|--------------------------------------------|------|
| Wi-Fi                                      |      |
| Database_Sheet1.blf<br>2018.02.01 13:56:14 |      |
|                                            |      |
|                                            |      |
|                                            |      |
|                                            |      |
| 6                                          |      |
| PT-E850TKW                                 | ٥    |
| Transfer                                   |      |

# Transferring in Infrastructure Mode

# <u>Android</u>

① In the Home screen of PT-E850TKW,

select [Settings] > [WLAN] > [Infrastructure Mode] > [Network Setting] > [Setup Wizard].

|          | ∬ Settings         |   |     | WLAN                |     | Infrastructure Mode |      | ] | Network Setting |     |
|----------|--------------------|---|-----|---------------------|-----|---------------------|------|---|-----------------|-----|
|          | WLAN               |   | Î   | Infrastructure Mode | >   | On/Off              | >    |   | Setup Wizard    | >   |
|          | Set Clock          | : |     | Direct Mode         | >   | Network Setting     | >    |   | PINCode         | >   |
|          | Time Stamp Setting | : |     |                     |     | Network Status      | >    |   | Button Push     | >   |
|          | Time & Date Format | : | >   |                     |     |                     |      |   |                 |     |
| Settings | Text Reminder      | : | - L |                     |     |                     |      |   |                 |     |
| (III)    |                    | [ | 11) |                     | III |                     | III) |   |                 | III |

- (2) The SSIDs for the available networks appear.
- ③ Select the SSID, or select [Other...] and enter the SSID, and then press the OK or Enter key. The [Password] screen appears.
- ④ Enter the password and press the **OK** or **Enter** key.

| Mobile Transfer Express                           | <pre></pre>                                                                                    | O Mobile Transfer Express                           |
|---------------------------------------------------|------------------------------------------------------------------------------------------------|-----------------------------------------------------|
| /mnt/sdcard/com.brother.transferExpress           |                                                                                                | /mnt/sdcard/com.brother.transferExpress             |
| Database_Sheet1.blf<br>2018/02/15 11:02:26 - 316B | 奈 Wi-Fi Printer                                                                                | ▲ Database_Sheet1.blf<br>2018/02/15 11:02:26 - 316B |
|                                                   | PT-E850TKW<br>192.168.11.54                                                                    |                                                     |
|                                                   | Set Manually                                                                                   |                                                     |
|                                                   | In order to connect with Wireless Direct, Wireless<br>Direct on the printer must be turned on. |                                                     |
|                                                   | Bluetooth Printer                                                                              | ^                                                   |
|                                                   | A compatible printer cannot be found.                                                          |                                                     |
|                                                   | Pair using the Bluetooth settings on the mobile device.                                        | (4)                                                 |
|                                                   |                                                                                                | PT-E850TKW                                          |
| Transfer                                          |                                                                                                | Transfer                                            |

- (5) Open the email and tap the .blf file or select the .blf file in your cloud folder.
- 6 Open the file with Mobile Transfer Express.
- O Tap the setting button in the application and select PT-E850TKW.
- 8 Select the file and tap [Transfer] button.

# <u>i0S</u>

① In the Home screen of PT-E850TKW,

select [Settings] > [WLAN] > [Infrastructure Mode] > [Network Setting] > [Setup Wizard].

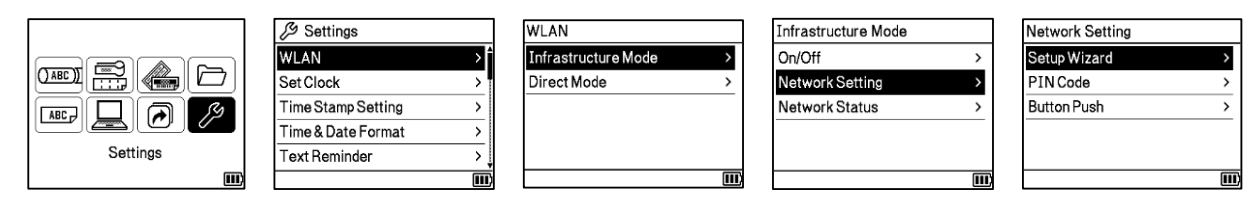

- (2) The SSIDs for the available networks appear.
- ③ Select the SSID, or select [Other...] and enter the SSID, and then press the OK or Enter key. The [Password] screen appears.
- (4) Enter the password and press the **OK** or **Enter** key.

| Transfer Express Edit                      | <                           | Set Manually | (i)   | Transfer Express                         | Edit |
|--------------------------------------------|-----------------------------|--------------|-------|------------------------------------------|------|
| Wi-Fi                                      |                             |              | Wi-Fi |                                          |      |
| Database_Sheet1.blf<br>2018.02.01 13:56:14 | PT-E850TKW<br>192.168.11.54 | ×.           |       | atabase_Sheet1.blf<br>118.02.01 13:56:14 |      |
|                                            | Printer Firmware Version    | n >          |       |                                          |      |
|                                            |                             |              |       |                                          |      |
|                                            |                             |              |       |                                          |      |
|                                            |                             |              |       |                                          |      |
|                                            |                             |              |       | <b>(4</b> )                              |      |
|                                            |                             |              | PT-E8 | 50TKW                                    | ð    |
|                                            |                             |              |       |                                          |      |
| Iransfer                                   | Wi-Fi                       | Bluetooth    |       | Iransfer                                 |      |

- (5) Open the email and tap the .blf file or select the .blf file in your cloud folder.
- 6 Select [Copy to TransferExp].
- O Tap the setting button in the application and select PT-E850TKW.
- (8) Select the file and tap [Transfer] button.